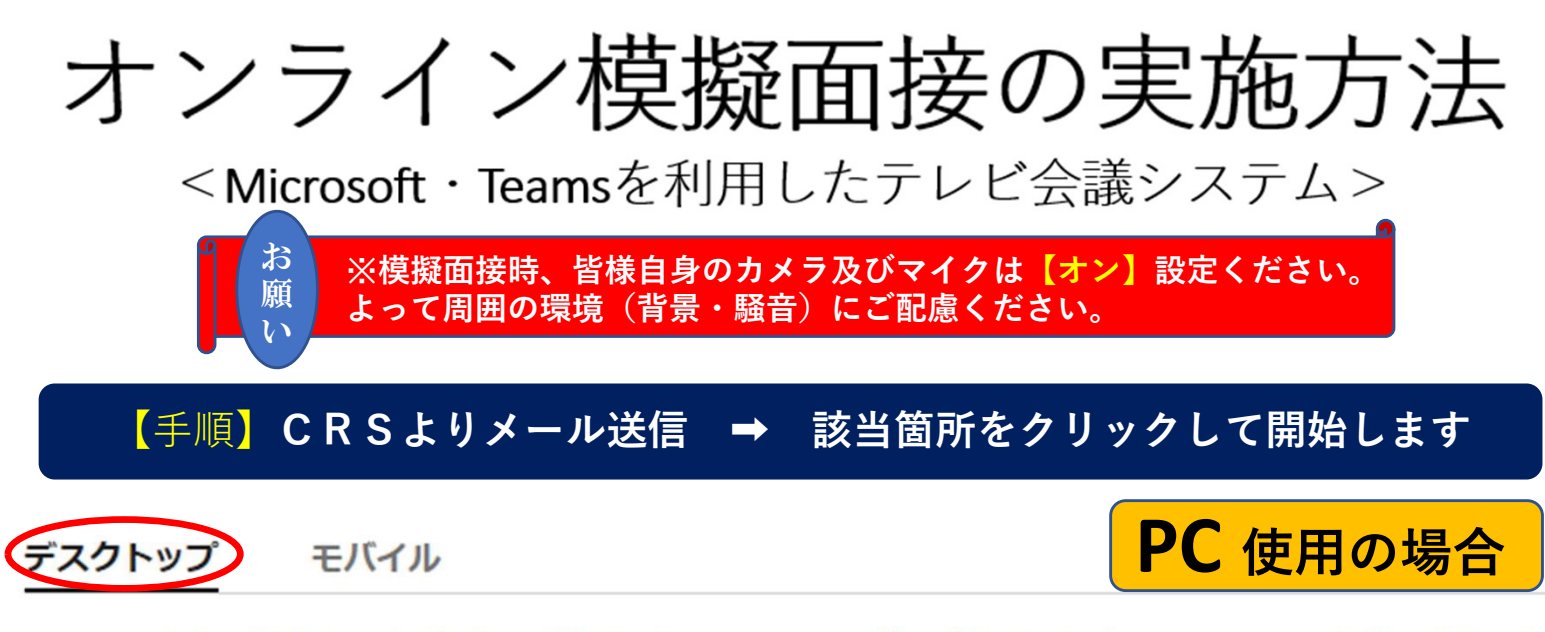

Teams アカウントがあるかどうかに関係なく、いつでも、どのデバイスからでもTeams の会議に参加できます。アカウントを持っていない場合は、次の手順に従ってゲストとして参加します。

1. 会議出席依頼に移動して、[Microsoft Teams 会議に参加] を選択します。

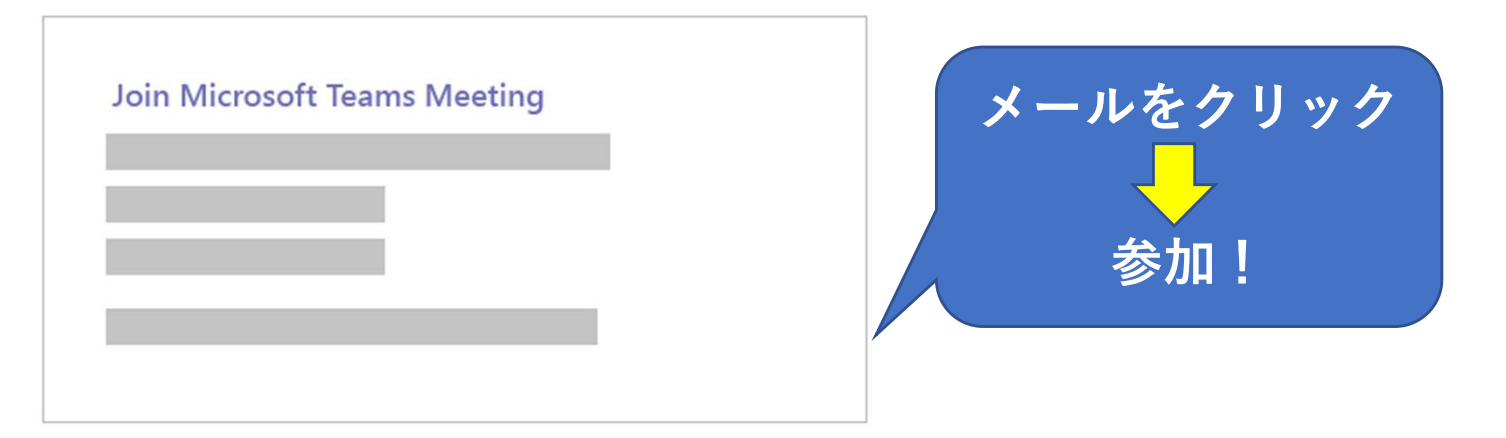

 Web ページが開き、次の2つのオプションが表示されます。[Windows アプリをダウンロード] および [代わりに Web 上で参加] です。Web 上で参加する場合は、Microsoft Edge または Google Chrome の いずれかを使用できます。Teams がマイクとカメラを使用できるかどうかを確認するメッセージがブラ ウザーから表示されます。会議に参加している他のユーザーが、あなたの映像を見たり、音声を聞いた りできるように使用を許可してください。

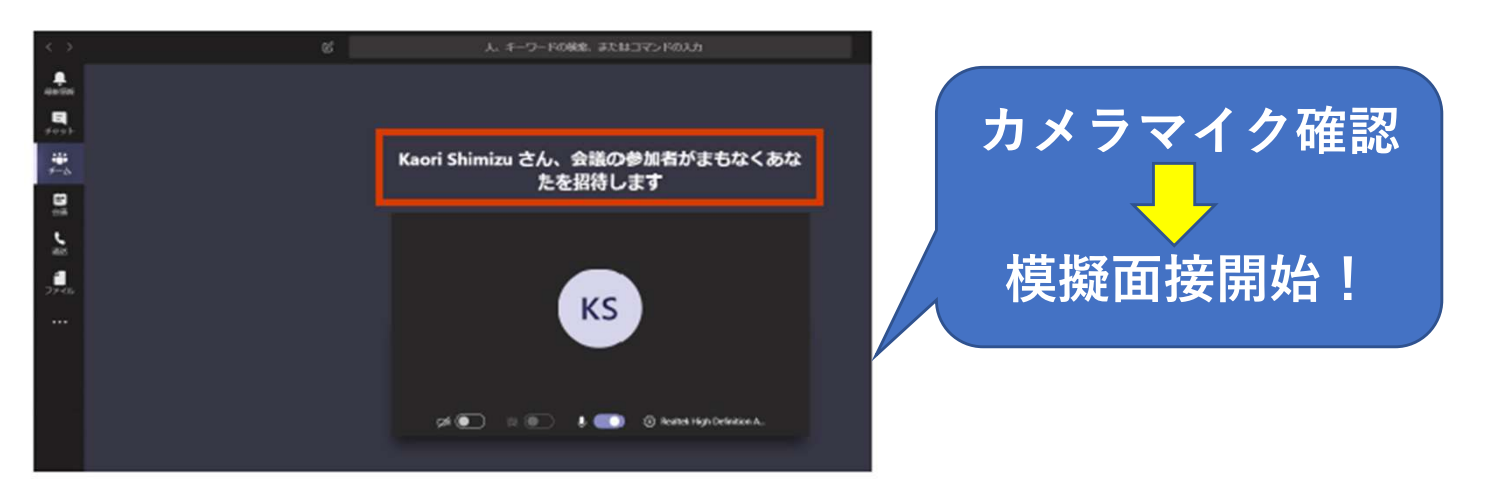

## デスクトップ モバイル スマホ・タブレット 使用の場合

Teams アカウントを持っていない場合でも、モバイル アプリで Teams 会議に参加できます。 操作手順を次 に示します。

1. 会議出席依頼で、[Microsoft Teams 会議に参加] を選択します。

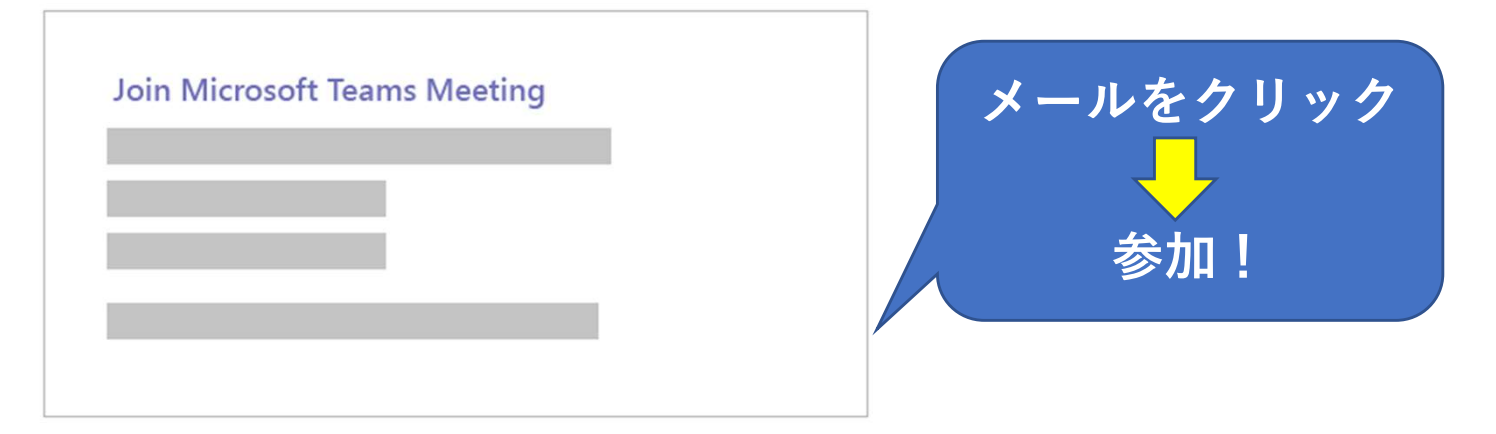

- 2. Teams モバイル アプリをまだ入手していない場合は、アプリ ストアに移動してダウンロードします。
- 3. アプリをダウンロードして、[アプリストア]ページから直接開きます。

Teams がマイクとカメラを使用できるかどうかを確認します。 会議に参加している他のユーザーが、あ なたの音声を聞くことができるように使用を許可してください。

 会議に参加するための次の2つのオプションがあります。[ゲストとして参加] または [サインインして 参加] です。 [ゲストとして参加]] を選びます。

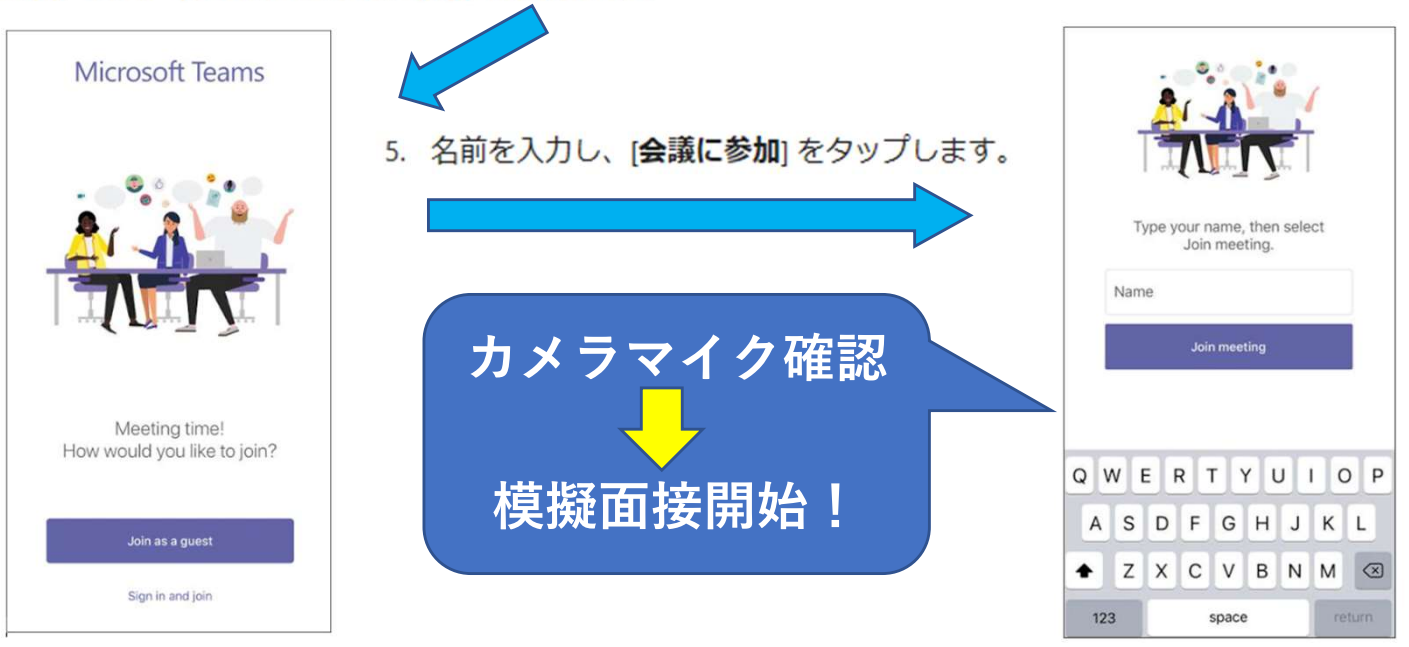